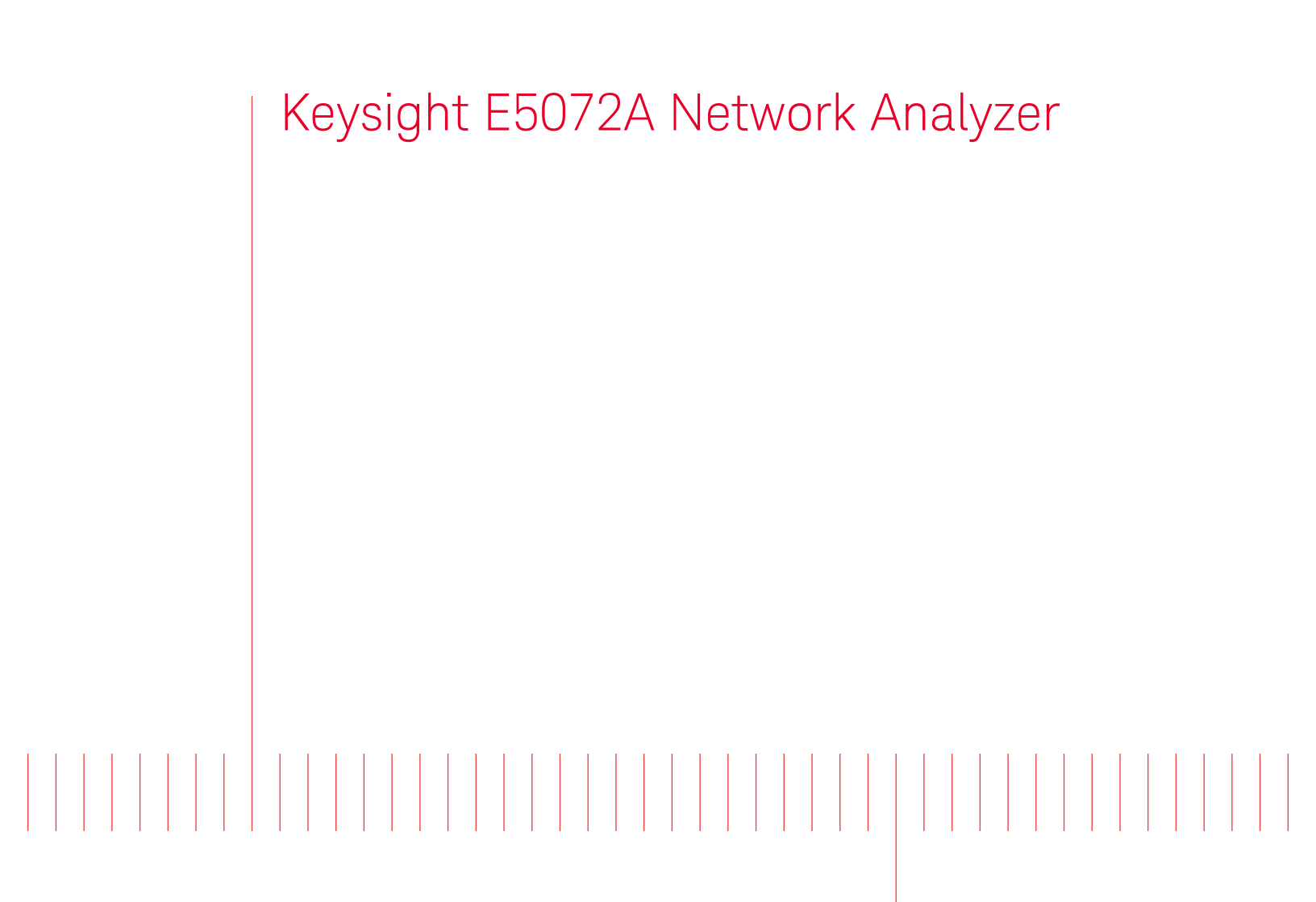

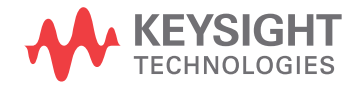

Troubleshooting Guide

### Notices

# © Keysight Technologies 2011-2019

No part of this manual may be reproduced in any form or by any means (including electronic storage and retrieval or translation into a foreign language) without prior agreement and written consent from Keysight Technologies, Inc. as governed by United States and international copyright laws.

#### Trademark Acknowledgments

#### Manual Part Number

E5072-90100

Edition

Edition 3, May 2019

Printed in Malaysia

Published by:

Keysight Technologies International Japan G.K, 1-3-3 Higashikawasaki-cho Chuo-ku Kobe-shi, Hyogo, Japan

#### Warranty

THE MATERIAL CONTAINED IN THIS DOCUMENT IS PROVIDED "AS IS," AND IS SUBJECT TO BEING CHANGED, WITHOUT NOTICE, IN FUTURE EDITIONS. FURTHER, TO THE MAXIMUM EXTENT PERMITTED BY APPLICABLE LAW, KEYSIGHT DISCLAIMS ALL WARRANTIES, EITHER EXPRESS OR IMPLIED WITH REGARD TO THIS MANUAL AND ANY INFORMATION CONTAINED HEREIN, INCLUDING BUT NOT LIMITED TO THE IMPLIED WARRANTIES OF MERCHANTABILITY AND FITNESS FOR A PARTICULAR PURPOSE. **KEYSIGHT SHALL NOT BE LIABLE** FOR ERRORS OR FOR INCIDENTAL OR CONSEQUENTIAL DAMAGES IN CONNECTION WITH THE FURNISHING, USE, OR PERFORMANCE OF THIS DOCUMENT OR ANY INFORMATION CONTAINED HEREIN. SHOULD KEYSIGHT AND THE USER HAVE A SEPARATE WRITTEN AGREEMENT WITH WARRANTY TERMS

COVERING THE MATERIAL IN THIS DOCUMENT THAT CONFLICT WITH THESE TERMS, THE WARRANTY TERMS IN THE SEPARATE AGREEMENT WILL CONTROL.

#### **Technology Licenses**

The hardware and/or software described in this document are furnished under a license and may be used or copied only in accordance with the terms of such license.

#### **Declaration of Conformity**

Declarations of Conformity for this product and for other Keysight products may be downloaded from the Web. Go to http://www.keysight.com/go/confor

mity. You can then search by product number to find the latest Declaration of Conformity.

#### U.S. Government Rights

The Software is "commercial computer software," as defined by Federal Acquisition Regulation ("FAR") 2.101. Pursuant to FAR 12.212 and 27.405-3 and Department of Defense FAR Supplement ("DFARS") 227.7202, the U.S. government acquires commercial computer software under the same terms by which the software is customarily provided to the public. Accordingly, Keysight provides the Software to U.S. aovernment customers under its standard commercial license, which is embodied in its End User License Agreement (EULA), a copy of which can be found at

http://www.keysight.com/find/sweul aThe license set forth in the EULA represents the exclusive authority by which the U.S. government may use, modify, distribute, or disclose the Software. The EULA and the license set forth therein, does not require or permit, among other things, that Keysight: (1) Furnish technical information related to commercial computer software or commercial computer software documentation that is not customarily provided to the public; or (2) Relinguish to, or otherwise provide, the government rights in excess of these rights customarily provided to the public to use, modify, reproduce, release,

perform, display, or disclose commercial computer software or commercial computer software documentation. No additional government requirements beyond those set forth in the EULA shall apply, except to the extent that those terms, rights, or licenses are explicitly required from all providers of commercial computer software pursuant to the FAR and the DFARS and are set forth specifically in writing elsewhere in the EULA. Keysight shall be under no obligation to update, revise or otherwise modify the Software. With respect to any technical data as defined by FAR 2.101, pursuant to FAR 12.211 and 27.404.2 and DFARS 227.7102, the U.S. government acquires no greater than Limited Rights as defined in FAR 27.401 or DFAR 227.7103-5 (c), as applicable in any technical data.

### Safety Notices

### CAUTION

A **CAUTION** notice denotes a hazard. It calls attention to an operating procedure, practice, or the like that, if not correctly performed or adhered to, could result in damage to the product or loss of important data. Do not proceed beyond a CAUTION notice until the indicated conditions are fully understood and met.

#### WARNING

A **WARNING** notice denotes a hazard. It calls attention to an operating procedure, practice, or the like that, if not correctly performed or adhered to, could result in personal injury or death. Do not proceed beyond a WARNING notice until the indicated conditions are fully understood and met. Troubleshooting Guide

Caution

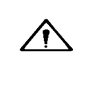

Do not exceed the operating input power, voltage, and current level and signal type appropriate for the instrument being used, refer to your instrument's Function Reference.

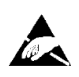

Electrostatic discharge (ESD) can damage the highly sensitive microcircuits in your instrument. ESD damage is most likely to occur as the test fixtures are being connected or disconnected. Protect them from ESD damage by wearing a grounding strap that provides a high resistance path to ground. Alternatively, ground yourself to discharge any static charge built-up by touching the outer shell of any grounded instrument chassis before touching the test port connectors.

### Safety Summary

The following general safety precautions must be observed during all phases of operation, service, and repair of this instrument. Failure to comply with these precautions or with specific WARNINGS elsewhere in this manual may impair the protection provided by the equipment. Such noncompliance would also violate safety standards of design, manufacture, and intended use of the instrument. Keysight Technologies assumes no liability for the customer's failure to comply with these precautions.

| NOTE | The E5072A complies with INSTALLATION CATEGORY II as well as POLLUTION DEGREE 2 in IEC61010-1. The E5053A is an INDOOR USE product. |
|------|----------------------------------------------------------------------------------------------------|
| NOTE | The LEDs in the E5072A are Class 1 in accordance with IEC60825-1, CLASS 1 LED PRODUCT                                               |
| NOTE | This equipment is MEASUREMENT CATEGORY I (CAT I). Do not use for CAT II, III, or IV.                                                |

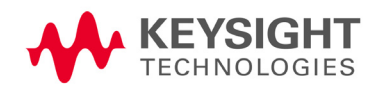

Caution Safety Summary

#### NOTE

This equipment is tested with stand-alone condition or with the combination with the accessories supplied by Keysight Technologies against the requirement of the standards described in the Declaration of Conformity. If it is used as a system component, compliance of related regulations and safety requirements are to be confirmed by the builder of the system.

Ground the Instrument

To avoid electric shock, the instrument chassis and cabinet must be grounded with the supplied power cable's grounding prong.

Do NOT Operate in an Explosive Atmosphere

Do not operate the instrument in the presence of inflammable gases or fumes. Operation of any electrical instrument in such an environment clearly constitutes a safety hazard.

Keep Away from Live Circuits

Operators must not remove instrument covers. Component replacement and internal adjustments must be made by qualified maintenance personnel. Do not replace components with the power cable connected. Under certain conditions, dangerous voltage levels may remain even after the power cable has been disconnected. To avoid injuries, always disconnect the power and discharge circuits before touching them.

• DO NOT Service or Adjust the Instrument Alone

Do not attempt internal service or adjustment unless another person, capable of rendering first aid and resuscitation, is present.

Do NOT Substitute Parts or Modify the Instrument

To avoid the danger of introducing additional hazards, do not install substitute parts or perform unauthorized modifications to the instrument. Return the instrument to a Keysight Technologies Sales and Service Office for service and repair to ensure that safety features are maintained in operational condition.

Dangerous Procedure Warnings

Warnings, such as the example below, precede potentially dangerous procedures throughout this manual. Instructions contained in the warnings must be followed.

# WARNING Dangerous voltage levels, capable of causing death, are present in this instrument. Use extreme caution when handling, testing, and adjusting this instrument.

Caution Safety Symbols

### Safety Symbols

General definitions of safety symbols used on the instrument or in manuals are listed below.

Instruction Manual symbol: the product is marked with this symbol when it is necessary for the user to refer to the instrument manual. Alternating current.

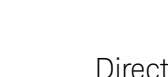

Direct current.

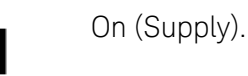

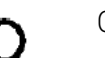

Off (Supply).

A chassis terminal; a connection to the instrument's chassis, which includes all exposed metal structure.

Standby.

#### Certification

Keysight Technologies certifies that this product met its published specifications at the time of shipment from the factory. Keysight Technologies further certifies that its calibration measurements are traceable to the United States National Institute of Standards and Technology, to the extent allowed by the Institution's calibration facility or by the calibration facilities of other International Standards Organization members.

#### Exclusive Remedies

The remedies provided herein are Buyer's sole and exclusive remedies. Keysight Technologies shall not be liable for any direct, indirect, special, incidental, or consequential damages, whether based on contract, tort, or any other legal theory.

#### Assistance

Product maintenance agreements and other customer assistance agreements are available for Keysight Technologies products.

Caution Safety Symbols

For any assistance, contact your nearest Keysight Technologies Sales and Service Office. Addresses are provided at the back of this manual.

#### Table of Contents

|    | Caution                                      | . 3<br>. 3<br>. 5<br>. 5<br>. 5<br>. 5 |
|----|----------------------------------------------|----------------------------------------|
| 1. | Troubleshooting                              |                                        |
|    | Introduction                                 | 7                                      |
|    | How to exit from the F50724 Measurement View | 8                                      |
|    | To Troubloshoot the Instrument               | . 0                                    |
|    | Primary Trouble Isolation                    | . 9<br>Q                               |
|    |                                              | . 0                                    |
|    |                                              |                                        |
|    | Booting Process Iroubleshooting.             | 15                                     |
|    | Troubleshooting Using Diagnostic Test        | 20                                     |
|    | Power On Self Test                           | 20                                     |
|    |                                              | 20                                     |
|    |                                              | 20                                     |
|    | lest equipment required for diagnostic test  | 21                                     |
|    | Io Execute the Diagnostic Test               | 21                                     |
|    | Program Overall                              | 23                                     |
|    |                                              | 24                                     |
|    | Function Specific Troubleshooting            | 26                                     |
|    | Io Check the Device Driver                   | 27                                     |
|    |                                              | 29                                     |
|    | To Check the Touch Panel                     | 30                                     |
|    |                                              | 30                                     |
|    |                                              | 3U<br>21                               |
|    | To Check the Video output                    | ।<br>৩1                                |
|    |                                              | ত।<br>21                               |
|    |                                              | 20                                     |
|    |                                              | 32                                     |
|    |                                              | 32                                     |
|    | Porfermance Test foilure Traublesheeting     | 202                                    |
|    |                                              | 33<br>22                               |
|    |                                              | 27<br>20                               |
|    | Performance Test failure Troubleshooting     | 27                                     |
|    |                                              | 04                                     |

#### Contents

| 2. | Post-Repair Procedures |    |
|----|------------------------|----|
|    | Post-Repair Procedures | 39 |
|    |                        |    |

### 1.Messages

| Fror Messages   | 44 |
|-----------------|----|
| Warning Message | 44 |

Keysight E5072A Network Analyzer

Troubleshooting Guide

# 1 Troubleshooting

This chapter provides the procedure to isolate a faulty assembly in the E5072A.

### Introduction

| WARNING | These servicing instructions are for use by qualified personnel only. To avoid possible electrical shock, do not perform any servicing unless you are qualified to do so.                                  |
|---------|----------------------------------------------------------------------------------------------------|
| WARNING | The opening of covers or removal of parts is likely to expose dangerous voltages. Disconnect the instrument from its power supply beforehand.                                                              |
| CAUTION | Many of the assemblies in the instrument are very susceptible to damage from ESD (electrostatic discharge). Perform the following procedures only at a static-safe workstation and wear a grounding strap. |
| CAUTION | DO NOT operate without following instructions. Programs or files in the instrument may be broken.                                                                                                    |

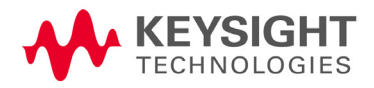

### How to exit from the E5072A Measurement View

You need to exit from the E5072A Measurement View to perform some troubleshooting. The following is the procedure to exit from the E5072A Measurement View.

- **Step 1.** Connect the mouse and external keyboard to the connectors on the E5072A rear panel.
- Step 2. Turn the instrument on.
- Step 3. Press System key.
- Step 4. Click Service Menu Exit. Exit dialog box is as shown in Figure 1-1.

Figure 1-1 Exit dialog box

NOTE

NOTE

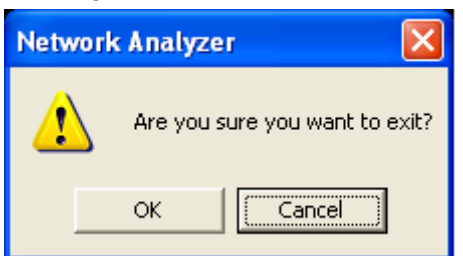

**Step 5.** Click **OK** in **Exit** Menu. Then the E5072A exit the Measurement View, then.windows desktop screen appears.

If you wish to return to the Measurement View, double-click "Network Analyzer" icon.

If you need to shut down the E5072A and again turn on, perform in accordance with the following procedure.

- **a.** To get "Start" menu bar displayed, move the pointer to the bottom of the screen with mouse.
- **b.** Click "Start" and "Shut Down..." in the pull down menu. "Shut Down Windows" dialog box opens.
- c. Select "Shut down" button in the pull down menu.
- d. Click "OK" button in the dialog box.

Troubleshooting To Troubleshoot the Instrument

### To Troubleshoot the Instrument

This section describes basic procedural flow of troubleshooting when servicing the E5072A. The primary procedural tool in this section is the flowchart. The flowchart contains entire troubleshooting path from a failure symptom to the isolation of faulty assembly, and will direct you to the completion of repair in an ordinary manner through the possible failure symptoms. Reference letters (Yes/No) on the flowcharts point to procedural steps that briefly explain the troubleshooting method to be performed next.

#### Primary Trouble Isolation

The primary trouble isolation procedure can be performed without disassembling the E5072A. Figure 1-2 shows the trouble isolation flow chart.

#### Step 1. Turn the instrument power on

About a few minutes after the E5072A is turned on, the measurement view is displayed on the screen. The display on the screen should be similar to Figure 1-12, "Measurement view," on page 21.

#### Step 2. Check the display

- If no display appears on the LCD after the E5072A is turned on, go to "No Display Troubleshooting" on page 13.
- If the E5072A stops in booting process despite something being displayed on the LCD, go to "Booting Process Troubleshooting" on page 17.
- The power-on self test is performed once automatically after the E5072A measurement view is displayed. If the power-on self test fails, go to **"Troubleshooting Using Diagnostic Test" on page 22**.

#### Step 3. Check the basic function

If the front-panel/keyboard/mouse controls, LCD display, data storage, remote interface or another function (except for measurement part) does not work correctly, go to "Function Specific Troubleshooting" on page 28.

#### Step 4. Check the measurement function

If the instrument fails performance tests, go to "Performance Test failure Troubleshooting" on page 35.

If the measurement function does not work correctly, perform the diagnostic test provided in the E5072A's service function. When the diagnostic test fails, go to "Diagnostic Test Failure Troubleshooting" on page 26.

#### NOTE

The diagnostic test includes some unique measurement function tests in addition to the tests that are common to the power-on self test. Thus, it is necessary to perform the diagnostic test even if the power-on self test passed. Troubleshooting To Troubleshoot the Instrument

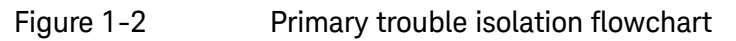

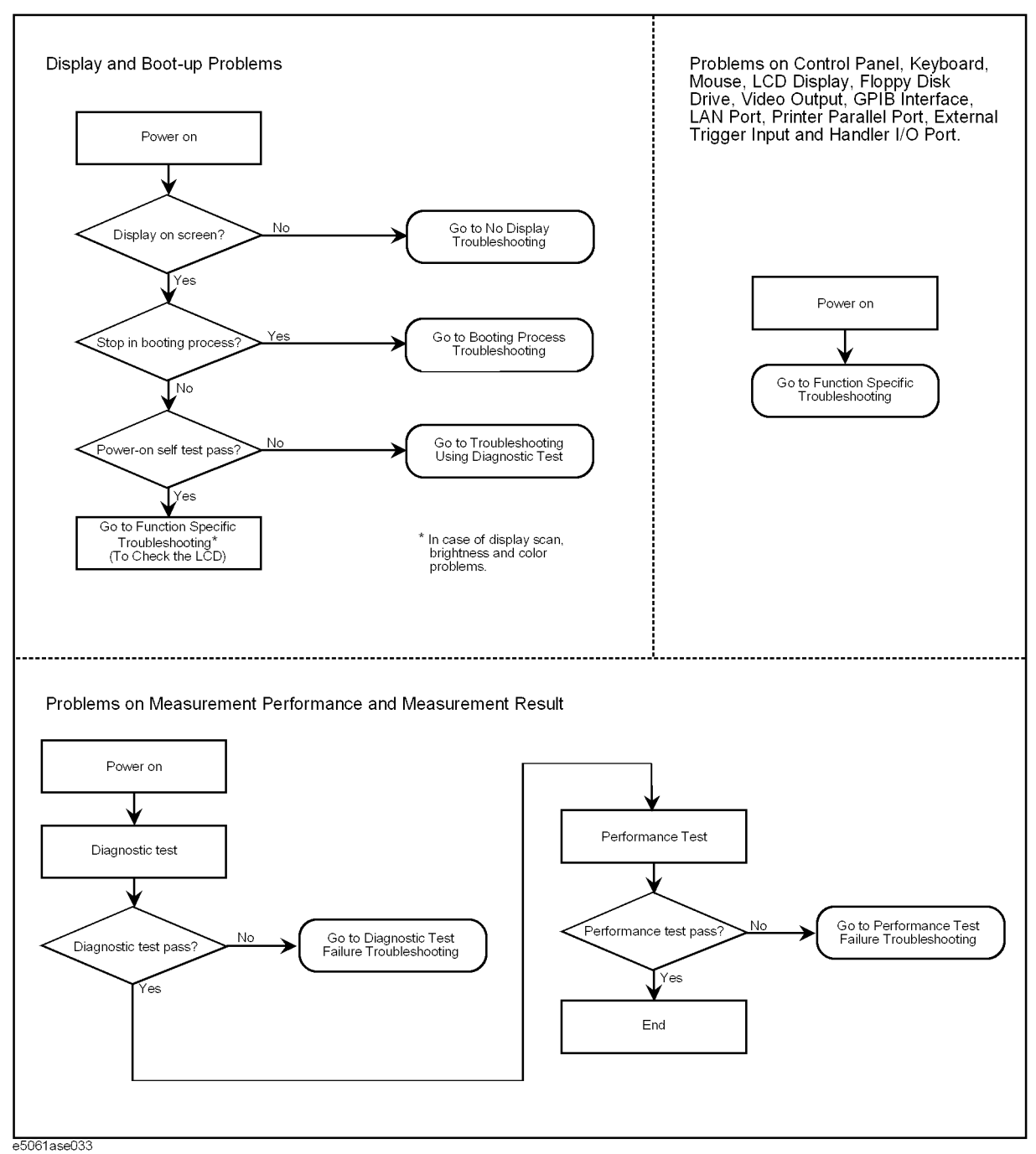

### No Display Troubleshooting

If the E5072A displays nothing despite it is powered from proper ac power line, isolate the failure in accordance with the procedure shown in Figure 1-3.

Connect the keyboard to the E5072A rear panel connector, turn the power on and start trouble isolation. The methods of trouble isolation are described in the procedural step 1 to 6.

Figure 1-3 No display trouble isolation procedure

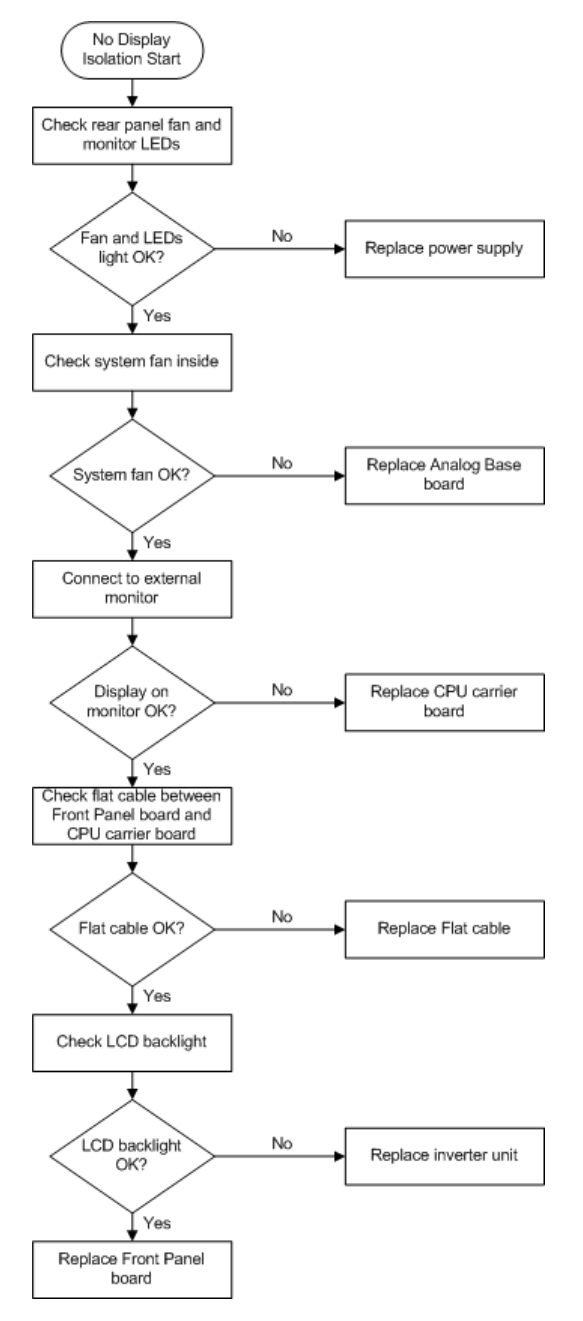

#### Step 1. Check fan operation and DC monitor LED

If the rear panel fan (blower) doesn't run, a failure in power supply is assumed. Remove the E5072A outer cover and check if the following LEDs light:

- +3.3 V and +5 V DC monitor LEDs on A50 CPU Module as shown in Figure 1-4
- LEDs on DSP module as shown in Figure 1-5

Figure 1-4 LEDs on CPU module

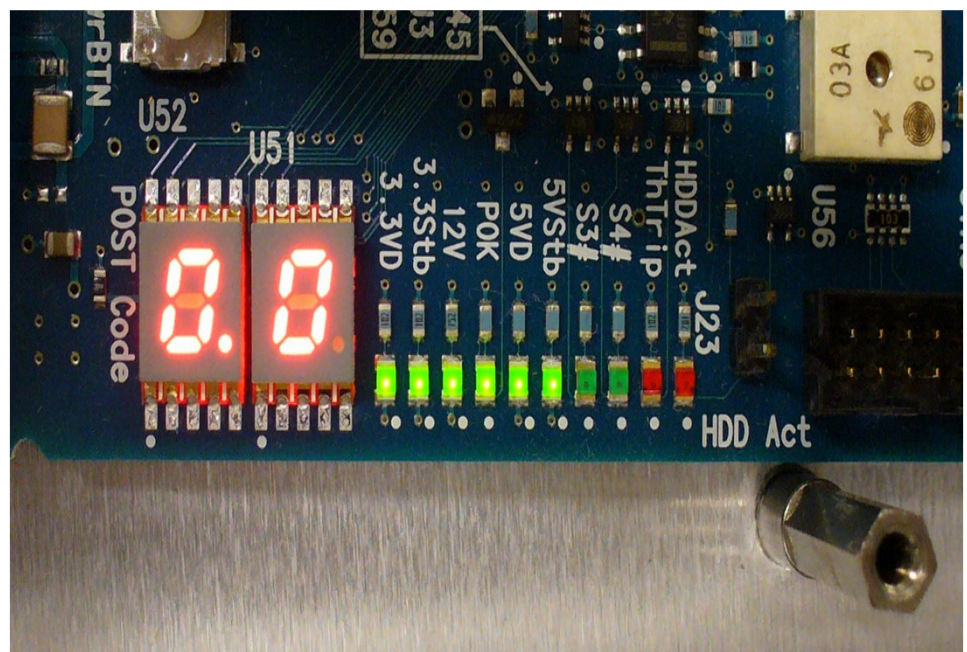

#### Figure 1-5 LEDs on DSP module

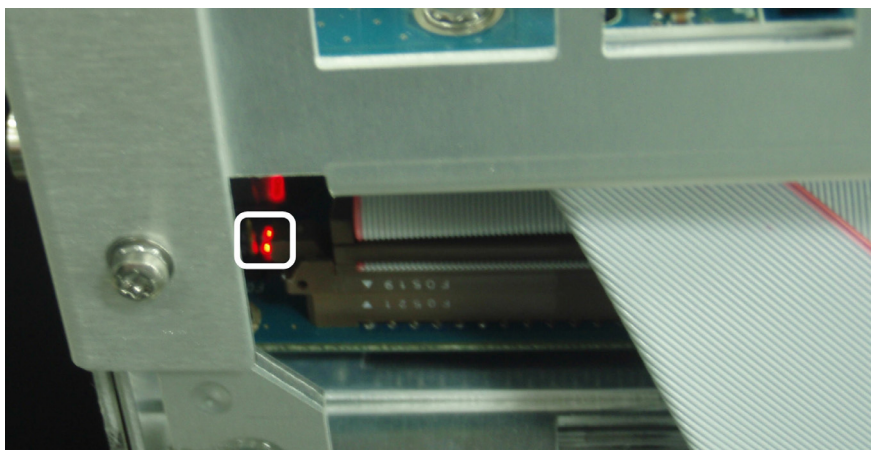

#### NOTE

To check all the outputs of the power supply, measure the DC voltages at the output lead connectors with a DMM. The DC output voltages and lead color information is provided in the module cover label of the power supply.

Step 2. Check system fan inside.

If the system fan on the chassis inside the E5072A don't run, problem seems in the A80 Analog Base board or the flat cable between the A80 Analog Base board and CPU module. In this case, remove the E5072A outer cover and make sure whether the fan run or not.

If a beep and a power shutdown occur immediately after power is turned on, there is a possibility that the fan won't run. The power shutdown occurs the moment the system fan stops by any anomaly. In this case, check the fan that doesn't run.

If the power shutdown occurs without a beep, the problem seems in the A80 Analog Base board or the CPU module.

Step 3. Check LED of "Num Lock" key

Press "Num Lock" key on the keyboard. If the LED in the key doesn't light as shown in Figure 1-6, a problem seems in the CPU module.

#### Figure 1-6

#### LED of the Num Lock key

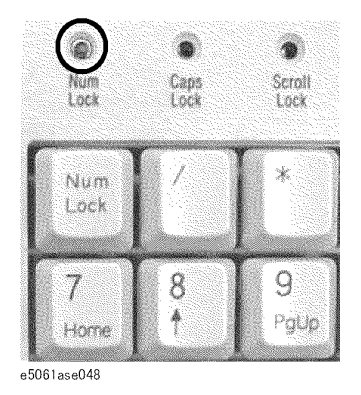

#### Make sure the following before replacing the CPU module.

• Whether all the connections to the A50 CPU Module are normal or not. Check if there is any disconnection or connection working loose.

#### Step 4. Checking with the external monitor

# Connect an external VGA monitor to the VIDEO output on the E5072A rear panel.

- If something is displayed on the external monitor, the problem is present around the LCD. Also check the A52 Front Panel I/F board because the ON/OFF setting of the LCD backlight is controlled by the A52 Front Panel I/F board.
- If nothing is displayed even on the external monitor, the problem seems in the CPU module.

#### Step 5. Checking flat cable

Check a flat cable between the A50 CPU Module and A52 Front Panel I/F board.

#### Step 6. Check around the backlight

Check inverter board and a cable between the inverter board and A52 Front Panel I/F board. Also check the cables between the LCD and A52 Front Panel I/F board. If the cables are normal, check the LCD.

### Booting Process Troubleshooting

**Figure 1-7** represents the booting process flow in the E5072A. If the E5072A stops in the booting process, troubleshoot using the following step-by-step procedure.

Figure 1-7 Booting process flowchart

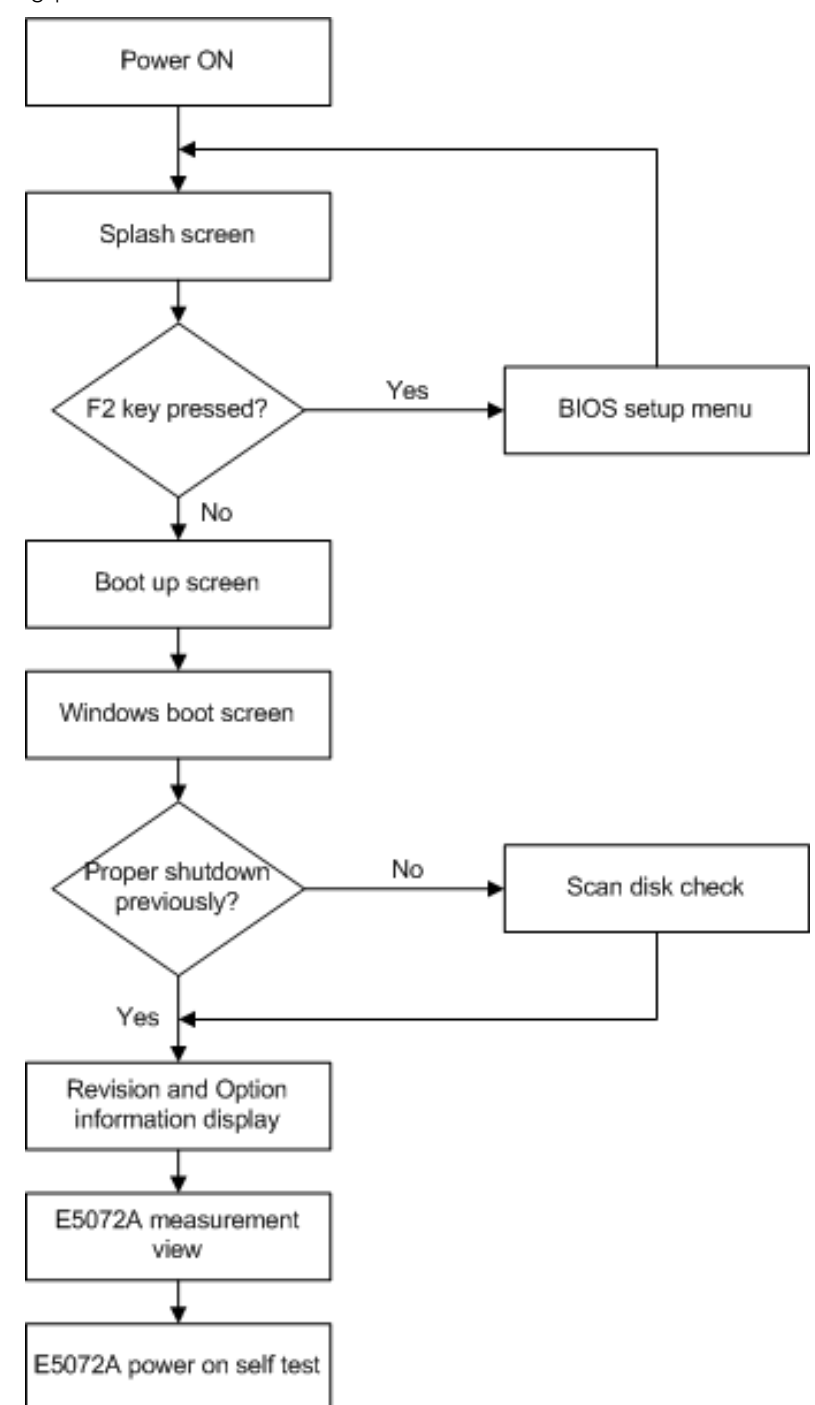

#### Step 1. Splash Screen

The splash screen is displayed with Agilent logo as shown in Figure 1-8.

If the splash screen is displayed, you can assume that the A50 CPU Module is functioning correctly.

While the splash screen is displayed, if you want to run the BIOS setup utility, push F2 key as soon as in the screen. The password to enter BIOS setup utility is agt0nly (0 is Zero, not o).

Figure 1-8 Splash Screen

NOTE

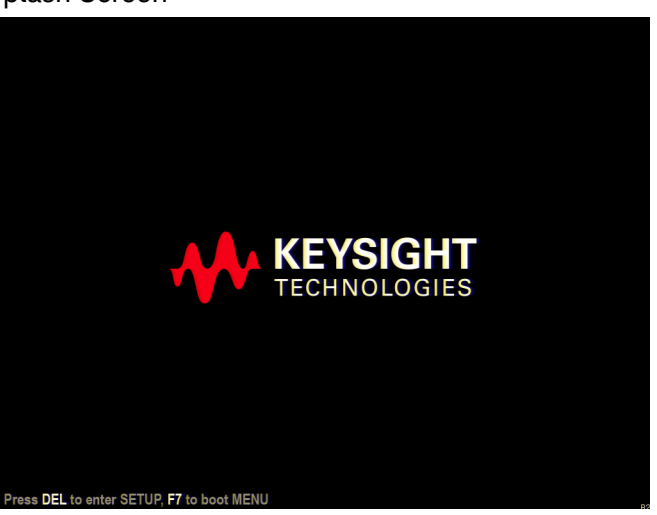

#### Step 2. Boot up Screen

The Boot up screen is displayed as shown in Figure 1-9.

Without choose any choice, the system will continue boot up process after 3 second.

#### NOTE

While the Boot up screen is displayed, if you want to do system recovery, select "Keysight Recovery System" as soon as in the screen. For details of the system recovery, refer to the Installation Guide.

http://www.keysight.com/find/e5072a-manual

Figure 1-9

Boot up Screen

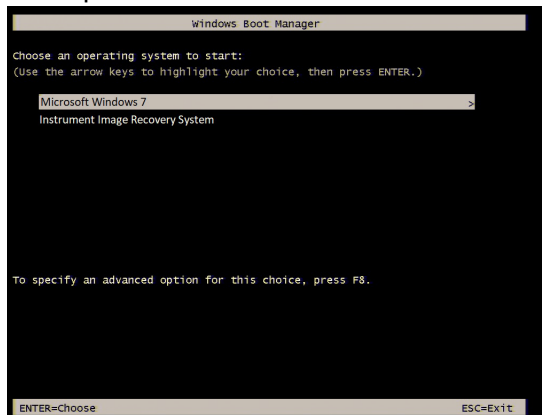

Step 3. Windows boot screens

The Windows boot screens are displayed. The Windows boot screens consists of two screens. Each screen is displayed in the order as shown in Figure 1-10. If the Windows boot screens are displayed, it is assumed that the HDD works. While the Window screens are displayed, Windows operating system is starting up.

Figure 1-10 Windows boot screens

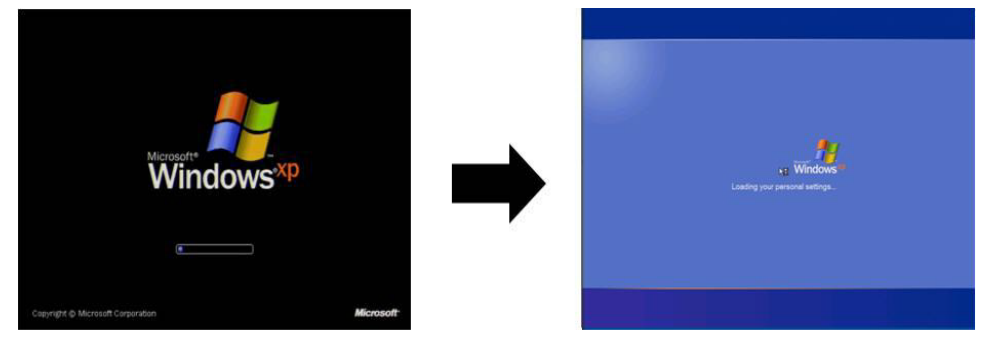

If you encounter the following problems, try to reinstall the operating system before replacing the HDD.

- "xxx file is missing" is displayed on DOS screen.
- The Window boot screen is not displayed after the splash screen is displayed.

• Windows always boots up with Safe Mode.

NOTE If the E5072A was turned off without shutdown process, Microsoft Scandisk runs while the windows boot screens are displayed. If a serious problem is found in the scandisk, execute system recovery. For details of the system recovery, refer to the Installation Guide.

#### http://www.keysight.com/find/e5072a-manual

If the operating system still doesn't boot up properly after reinstallation, replace the HDD.

#### Step 4. Revision and option information

The firmware revision and hardware option information along with copyright declaration is displayed as shown in Figure 1-11. The E5072A firmware quickly starts up just before this display appears. While the revision and option information is displayed, the applications of various devices in the system are initialized.

#### Figure 1-11 Firmware revision and option information

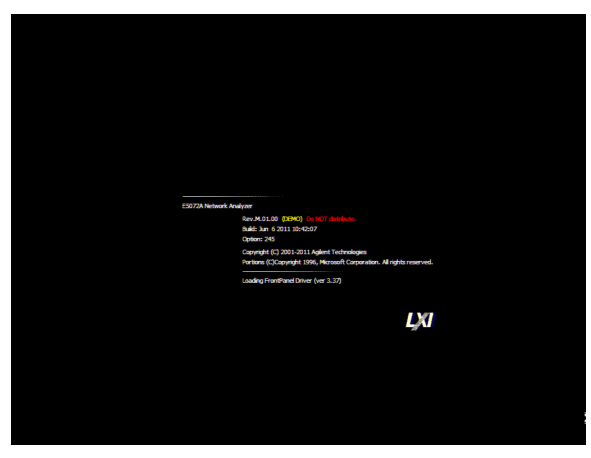

If the display whited out, entirely blued or appeared with a dialog box, a harddisk drive problem is suspected. Perform system recovery procedure. For details of the system recovery, refer to the Installation Guide.

#### http://www.keysight.com/find/e5072a-manual

If a message of "Will Shut Down in Five Seconds" is displayed in place of "Initializing.." and the shutdown occurs, the DSP board fails in starting up. The following message may be displayed before the shutdown occurs:

"Fatal Error: Failed to Initialize DSP Driver":

or "Fatal Error: Failed to Initialize DSP":

This message indicates that the DSP board doesn't work or is not properly connected to the DSP board.

"Fatal Error: Failed to Update DSP Code":

If this happened, the DSP board failed in writing DSP program into flash ROM when the firmware was installed first or updated to the newest version. A problem in the DSP or A50 CPU Module is suspected.

#### Step 5. Measurement view

The measurement view as shown in Figure 1-12 is displayed after the system initialization is completed without problem.

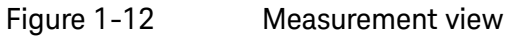

NOTE

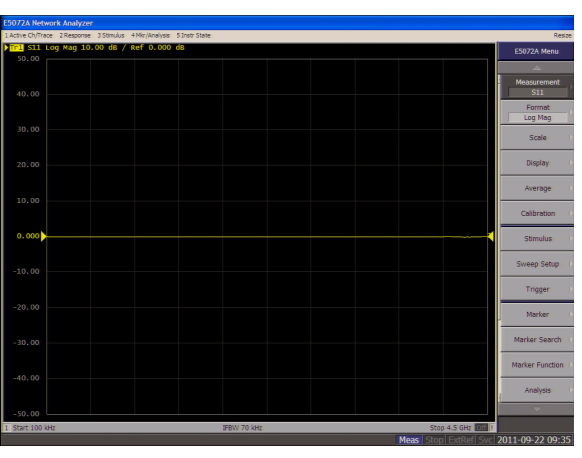

**Step 6.** Power-on self test

The power-on self test is executed once automatically before the measurement starts. While the power-on self test is in progress, "Power on test" is displayed at the left in the instrument status bar. If the power-on test fails, an error message is displayed there. For more details, refer to "Troubleshooting Using Diagnostic Test" on page 22.

### Troubleshooting Using Diagnostic Test

The Keysight E5072A has an diagnostic test function to diagnose the analog measurement section and internal DC power supply voltages. The diagnostic test makes it possible to isolate a faulty board assembly. The following paragraphs describe the procedure to perform the diagnostic test.

#### Power On Self Test

Power-on self-test always takes place once the E5072A is turned on. When a failure is detected, a message "Power on self test failed" is displayed. The content of the power-on self-test is the same as a part of the diagnostic test program and includes the DC power supply voltage, source PLL synthesizer and level controller (ALC) tests. When the self-test failed, perform the diagnostic test to break down into the individual tests and narrow down failure possibilities.

#### NOTE

The following procedure can be used to restart the power-on self test as required.

- a. Press System key.
- b. Click Service Menu and, then, Test Menu in the softkeys.
- c. Click **Power On Test** to restart the test. Wait until the power-on test ends.
- d. The test result (OK or Failed) is displayed in the **Power On Test** key.

#### PLL unlock

When a PLL of the frequency synthesizers is unlocked, not the "Power on self test failed" but "Phase lock loop unlocked" message is displayed. If it occurs, A91 Synthesizer Module may be faulty.

#### Contents of the diagnostic test

The diagnostic test contains 8 test groups shown in Table 1-1. Each test group can be performed independently and verifies one of various operating characteristics of the analog measurement section.

#### Table 1-1Diagnostic test group menu

- 1 DC-BUS Test
- 2 Internal Level Monitor Test
- 3 RF Output Level Range Test
- 4 RF Output Level Power Sweep Test
- 5 Receiver Absolute Measurement Test

#### Table 1-1Diagnostic test group menu

- 6 Receiver Compression Test
- 7 Receiver IF Ranging Test

Test equipment required for diagnostic test

Table 1-2 shows the equipment required for performing the diagnostic test.

#### Table 1-2Required equipment

| Required test equipment   | Qty | Recommended model |
|---------------------------|-----|-------------------|
| 24 inch 50 $\Omega$ cable | 1   | 8120-8862         |

#### To Execute the Diagnostic Test

To isolate faulty board assembly in analog section, execute the diagnostic test in accordance with the following procedure. The test procedure needs to be performed using a mouse and an external keyboard in addition to the front panel keys.

NOTE

NOTE

To perform the diagnostic test properly, the following conditions must be met:

1. Environmental temperature: 23 °C ± 5 °C

Do not operate front panel keys, keyboard and mouse during the diagnostic test. Changing the instrument settings while the diagnostic test is in progress will cause incorrect test results.

Step 1. Connect a mouse and an external keyboard to the E5072A's rear panel connector.

- Step 2. Press Macro Setup key.
- **Step 3.** Press **Load Project** to select **Load Project** function. "Open" dialog box will be displayed as shown in Figure 1-13.

#### Figure 1-13 Open dialog box

| Open                   |                           |   |           | ? 🛛          |
|------------------------|---------------------------|---|-----------|--------------|
| Look jn: 🕯             | USER (D:)                 | - | <b>(=</b> | -111 🍋       |
|                        |                           |   |           |              |
| User_My_D              | ocuments                  |   |           |              |
| D VBA                  |                           |   |           |              |
|                        |                           |   |           |              |
|                        |                           |   |           |              |
|                        |                           |   |           |              |
| File <u>n</u> ame:     |                           |   | -         | <u>O</u> pen |
| Files of <u>type</u> : | VBA Project Files (*.vba) |   | •         | Cancel       |

- Step 4. Select "User [D]" (preset state) from menu in the "Look in:" box.
- **Step 5.** Double-click "Agilent" folder to open it and to access its menu.
- Step 6. Double-click "Service" folder to open it.
- Step 7. Click "DiagnosticTest. VBA" program file to select it from program menu.
- Step 8. Click "Open" button to download the diagnostic test program.
- Step 9. Press Select Macro to select Select Macro function.
- **Step 10.** Press **Module1 main** to open the **Module1 main** program file. "Diagnostic Test Program" dialog box (Main Menu) will appear as shown in Figure 1-14.

Figure 1-14 Diagnostic Test dialog box

|                                                             | Test Conditions |         |
|-------------------------------------------------------------|-----------------|---------|
| Model Number E5072A                                         | Temperature     | degC    |
| Option : 245                                                | Humidity :      | %RH     |
| Serial Number MY5110F245<br>Test Date : 09/22/2011          | Tested By :     |         |
|                                                             | Note :          |         |
| DC-BUS Test                                                 | not done        |         |
| Internal Level Monitor Test                                 | not done        |         |
| RF Output Level Range Test<br>RF Output Level Power Sweep T | est not done    |         |
| Receiver Absolute Measurement                               | Test not done   |         |
| Receiver Absolute medsurement                               | not done        |         |
| Receiver Compression Test                                   |                 |         |
| Receiver Compression Test<br>Receiver IF Ranging Test       | not done        | Execute |

Step 11. To exit the diagnostic test, click "Exit" button.

#### Program Overall

| Instrument<br>Information | The option and serial number for the E5072A, and test date can be entered automatically.                                    |
|---------------------------|----------------------------------------------------------------------------------------------------|
| Test Conditions           | The test conditions, "Temperature", "Humidity" and person doing the test ("Tested by") can be entered.                      |
| Test Items                | The following test can be selected. To execute the test you select, click "Execute" button.                                 |
|                           | DC-BUS Test                                                                                                    |
|                           | Internal Level Monitor Test                                                                                                 |
|                           | RF Output Level Range Test                                                                                                  |
|                           | RF Output Level Power SweepTest                                                                                             |
|                           | Receiver Absolute Measurement Test                                                                                          |
|                           | Receiver Compression Test                                                                                                   |
|                           | Receiver IF Ranging Test                                                                                                    |
|                           | When each test is executed, the test dialog box is displayed.<br>The following screen is an example of the test dialog box. |

#### Figure 1-15 Test dialog box

|                      | Page1+ (V) |  |
|----------------------|------------|--|
|                      |            |  |
| BAS: GND             | ,, +0.000  |  |
| BAS: TEMP            | ,, +0.000  |  |
| BAS: VM9             | ,, +0.000  |  |
| BAS: VM12            | ,, +0.000  |  |
| BAS: VP15            | ,, +0.000  |  |
| BAS: REFDAC          | ,, +0.000  |  |
| SYN: SRC: GND        | ,, +0.000  |  |
| SYN: SRC: PSDCDC     | ,, +0.000  |  |
| SYN: SRC: VTUNE @TP1 | ,, +0.000  |  |
| SYN: SRC: VTUNE @TP2 | ,, +0.000  |  |
| SYN: SRC: VIUNE @TP3 | ,, +0.000  |  |
| SYN: SRC: VIUNE @TP4 | ,, +0.000  |  |
| SYN: SRC: VIUNE @TP5 | ,, +0.000  |  |
| SYN: SRC: VIUNE @IP6 | ,, +0.000  |  |
| SYN:SRC:VIUNE @IP7   | ,, +0.000  |  |
| Everute Test         |            |  |
| EXecute rest         |            |  |
| DC-BUS Lest not do   | ne Execute |  |
|                      | Execute    |  |
|                      |            |  |
|                      |            |  |

To execute the test, click "Execute" button. To return the E5072A Diagnostic test program dialog box (Main Menu), click "Back to Main Menu".

The test program will prompt you to connect cables or Short termination to the E5072A. Follow the instructions as shown below on the E5072A display for performing the test.

Figure 1-16 Setup dialog box

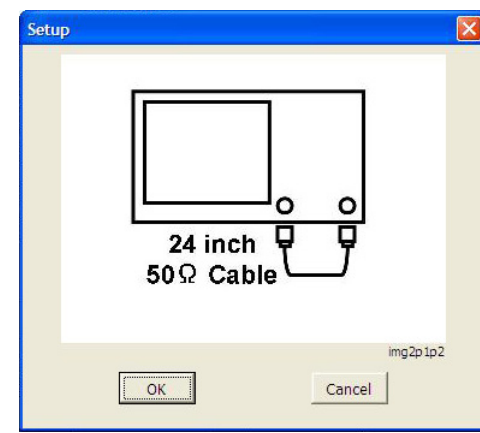

The test result file named "resultDT.txt" is created on the drive D (D:\Keysight\Service\Log\) of the E5072A after "Exit" button of the Main Menu is pressed. The text file can be read and edited with a PC.

Diagnostic Test Failure Troubleshooting

Table 1-3 represents the contents of the diagnostic tests and the relationships of failed tests to probable faulty board assemblies. If the instrument fails the diagnostic test, replace the faulty board assembly as shown in Table 1-3.

| Test | Test group                       | Probable faulty board assembly |     |     |           |     |     |     |     |     |
|------|----------------------------------|--------------------------------|-----|-----|-----------|-----|-----|-----|-----|-----|
| NU.  |                                  | A80                            | A91 | A83 | T2-<br>SW | ATT | A92 | A2  | A84 | A85 |
| 1    | DC-BUS                           | ###                            | ### | ### |           |     |     |     |     |     |
| 2    | Internal Level<br>Monitor        | ###                            | ### | ### |           |     |     |     |     |     |
| 3    | RF Output Level<br>Range         |                                | ##  | ### | #         | #   | #   | #   | #   | #   |
| 4    | RF Output Level<br>Power Sweep   |                                |     | ### |           |     |     |     |     |     |
| 5    | Receiver Absolute<br>Measurement |                                | ##  |     |           |     |     | ### |     |     |
| 6    | Receiver<br>Compression          |                                |     |     |           |     |     | ### |     |     |
| 7    | Receiver IF<br>Ranging           |                                |     |     |           |     |     | ### |     |     |

#### Table 1-3 Diagnostic tests failure troubleshooting information

###: Most suspicious assembly

##: Suspicious assembly

#: Possible faulty assembly

### Diagnostic tests 1 and 2 are common to the power on self test. The meaning of abbreviations are shown in Table 1-4.

#### Table 1-4

NOTE

#### The meaning of abbreviations

| Abbreviation | Meaning (Description)          |
|--------------|--------------------------------|
| A80          | Analog Base Module             |
| A91          | Synthesizer Module             |
| A83          | Level Vernier Module           |
| T2-SW        | Enhanced tsunami switch Module |
| ATT          | Step attenuator Module         |
| A92          | RF Front End Module            |
| A2           | Receiver Module                |
| A84          | Local Distributor Module       |
| A85          | Decoder driver Module          |

### Function Specific Troubleshooting

If the E5072A exhibits a failure symptom that is related to a specific function or control such as a front panel key control, display, data storage, remote control interface, printer interface, external trigger, external keyboard or mouse, isolate the trouble using the Function Specific Troubleshooting procedures described below. The major functions of the E5072A and the troubleshooting procedure for each function are shown in Table 1–5.

Table 1-5Major functions and troubleshooting procedures

| Function               | Description                                                                                                    | Troubleshooting                                                    |
|------------------------|----------------------------------------------------------------------------------------------------|--------------------------------------------------------------------|
| Front panel keys       | All the E5072A functions except for VBA and service functions can be set and controlled via the front panel keys.                                                                              | Refer to <b>"To Check the</b><br>Front Panel" on<br>page 31.       |
| Touch panel            | The E5072A equipped with touch screen display<br>that allows all the functions in the menu bars,<br>setup windows and dialog boxes to be set by a<br>touch to the screen panel.                | Refer to <b>"To Check the</b><br>Touch Panel" on<br>page 32.       |
| LCD display            | Almost all the information including the<br>measurement value, setup state, result data<br>processing, menu bar, softkey label and others<br>are indicated on the 10.4-inch color LCD display. | Refer to <b>"To Check the</b><br>LCD" on page 32.                  |
| External keyboard      | The external keyboard can be used for the entry of<br>numerical and character data when it is<br>connected to USB connector on front and rear<br>panels.                                       | Refer to <b>"To Check the</b><br>External Keyboard" on<br>page 32. |
| Mouse                  | The mouse can be used to move the pointer on<br>the LCD display, select a function and change a<br>setting, when it is connected to USB connector on<br>front and rear panels.                 | Refer to <b>"To Check the</b><br>Mouse" on page 33.                |
| Video output           | An external color monitor can be used to display<br>the same information as the E5072A LCD display,<br>when it is connected to the Video output<br>connector (24-pin D-Sub) on the rear panel. | Refer to <b>"To Check the</b><br>Video output" on<br>page 33.      |
| External trigger input | The external trigger input terminal (BNC) on the rear panel allows an external trigger source to be used for measurement trigger.                                                              | Refer to "To Check the<br>External Trigger Input"<br>on page 33.   |
| GPIB Interface         | The GPIB compatibility allows the E5072A to be operated as a talker/listener on IEEE 488 interface bus.                                                                                        | Refer to <b>"To Check the</b><br>GPIB" on page 34.                 |
| US B Interface         | The USB allows USB devices to be connected to E5072A                                                                                                    | Refer to <b>"To Check the</b><br>USB" on page 34.                  |

#### Table 1-5Major functions and troubleshooting procedures

| Function      | Description                              | Troubleshooting               |
|---------------|------------------------------------------|-------------------------------|
| LAN Interface | The LAN provide connectivity to network. | "To Check the LAN" on page 34 |

To Check the Device Driver

Make sure first whether the E5072A device drivers are installed properly or not by the following procedure, if a function of specific device in the E5072A doesn't work.

- **Step 1.** Exit from the E5072A measurement view in accordance with the procedure described in "How to exit from the E5072A Measurement View" on page 10. Then, Windows desktop screen is displayed.
- **Step 2.** Click "My Computer" with the right button and select "Properties" as shown in Figure 1-17. Then, the System Properties(Figure 1-18) will appear.

#### Figure 1-17 Opening System Property Window

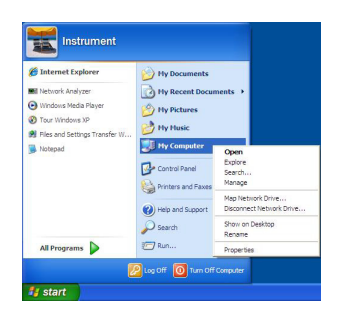

Figure 1-18 System Properties Window (General)

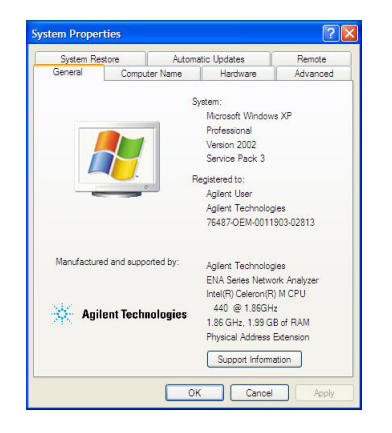

**Step 3.** Click Hardware tab and Device Manager button. The operating system detects all the necessary device drivers and displays the device names as shown in Figure 1-19.

#### Figure 1-19 System Properties Window (Hardware)

| Eile Action View Help                                                                                           |  |
|----------------------------------------------------------------------------------------------------|--|
|                                                                                                    |  |
|                                                                                                    |  |
| ∃                                                                                                    |  |
| 庄 🕮 Agilent devices                                                                                             |  |
| 🗄 😼 Computer                                                                                                    |  |
| 🖅 🥪 Disk drives                                                                                                 |  |
| 庄 🧕 Display adapters                                                                                            |  |
| 😟 🔆 GPIB Interfaces                                                                                             |  |
| 🕀 🖾 Human Interface Devices                                                                                     |  |
| 🗓 🗃 IDE ATA/ATAPI controllers                                                                                   |  |
| 😟 🔆 Instrument Devices                                                                                          |  |
| 🕕 🦢 Keyboards                                                                                                   |  |
| Mice and other pointing devices                                                                                 |  |
| 🕀 😼 Monitors                                                                                                    |  |
| • Network adapters                                                                                              |  |
| 🕀 🛲 Processors                                                                                                  |  |
| 😥 🧐 Sound, video and game controllers                                                                           |  |
| 😟 😼 System devices                                                                                              |  |
| 🗄 🚔 Universal Serial Bus controllers                                                                            |  |
| The second second second second second second second second second second second second second second second se |  |
|                                                                                                    |  |
|                                                                                                    |  |
|                                                                                                    |  |
|                                                                                                    |  |

Click the icon with the right button and click Property to show the detail of the status. as shown in Figure 1-20.

Figure 1-20

Opening Device Driver Property

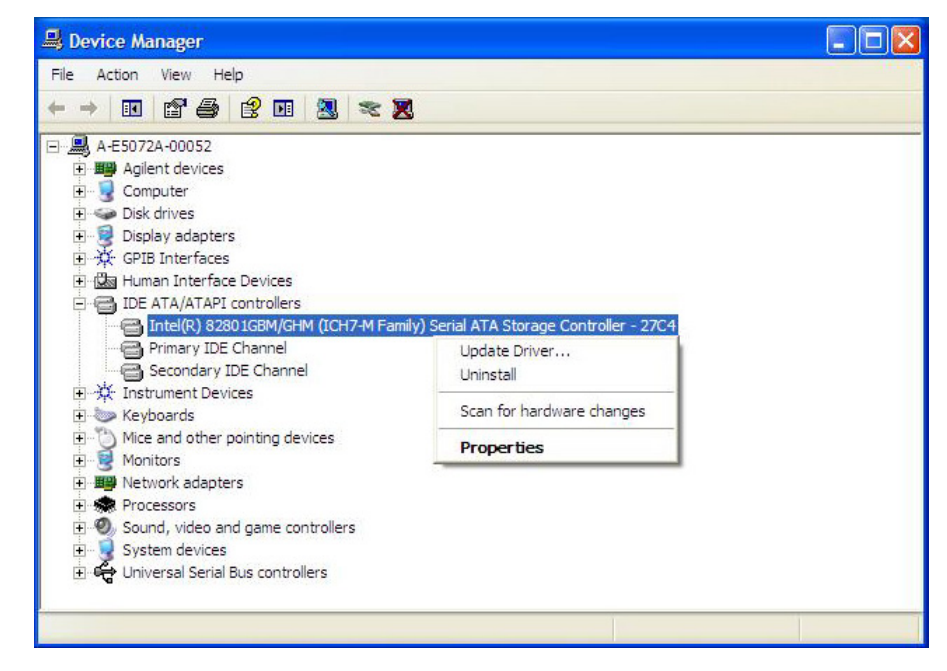

If there is a problem with the device driver, perform system recovery. For details of the system recovery, refer to the Installation Guide.

http://www.keysight.com/find/e5072a-manual

To Check the Front Panel

#### Procedure

Randomly press the front panel keys and rotate the knob to verify that they work normally.

- Step 1. Press System key.
- Step 2. Click Service Menu and, then, Test Menu in the softkeys.
- **Step 3.** Click **Front Panel** in the test menu. This opens "Front Panel Test" dialog box as shown in Figure 1-21.
- Figure 1-21 Front Panel Test dialog box

| Front | Panel Test                             |    |
|-------|----------------------------------------|----|
|       | Press any key and rotate RPG.          |    |
|       | To exit, press Preset key three times. | OK |

**Step 4.** Randomly press the front panel keys. The key code along with the name of the pressed key are displayed in the dialog box as shown in Figure 1-22. Turn the rotary knob clockwise or counterclockwise. The dialog box indicates the direction of the turned knob and a count of RPG output.

#### Figure 1-22 Key code and key name display example

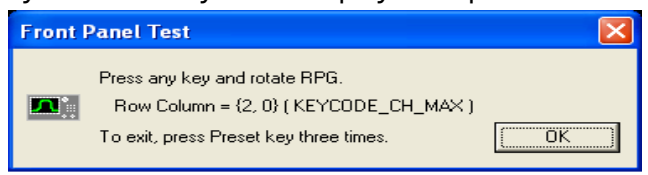

Step 5. To exit the front panel test, press Preset key three times.

- If multiple keys fail to work, a problem in A52 Front Panel I/F board or A50 CPU Module is suspected. Also check the flat cable between the A52 Front Panel I/F board and CPU module.
- If only a specific key doesn't work, check first if the key is subsided in the panel.
- If the rotary knob doesn't work, check the A52 Front Panel I/F board involving the RPG.

To Check the Touch Panel

#### Procedure

By touching the LCD display panel, select or change the setting of a function in the softkey menu and, then, perform the same operation with hardkeys.

- If the touch panel doesn't work correctly whereas the hardkeys function normally, a failure seems in the touch screen controller assembly or touch-panel LCD assembly. (The touch panel is not replaceable independently of the LCD.)
- Check the cable between the touch screen controller and the serial interface connector on the CPU module.
- If no problem is found in the above checks, a failure in the A50 CPU Module is suspected.

#### To Check the LCD

#### Procedure

- Step 1. Press System key.
- Step 2. Click Service Menu and, then, Test Menu in the softkeys menu.
- **Step 3.** Click **Display** in the test menu. The whole of the LCD screen turns Red, Green, Blue, White and Black every 2 seconds and returns to the measurement view. If the color test screen doesn't appear correctly, perform Step 4 below.
- **Step 4.** Connect an external VGA monitor to the VIDEO output port on the E5072A rear panel.
  - If the monitor screen view is the same as the LCD display, the problem seems in the CPU module.
  - If only the LCD display has a problem, check the flat cable between the A52 Front Panel I/F board and CPU module.
  - If the cables are normal, the problem seems to be the LCD display.

To Check the External Keyboard

#### Procedure

- Step 1. Connect the external keyboard to the E5072A rear panel USB port.
- Step 2. Turn the instrument on.
- Step 3. Press Meas key.

**Step 4.** Press 1 and 4 keys on the external keyboard, and verify that the cursor on the menu bar moves up and down. If it doesn't work, the external keyboard or the A50 CPU Module may be faulty.

#### To Check the Mouse

#### Procedure

- Step 1. Connect the mouse to the E5072A rear panel USB port.
- Step 2. Turn the instrument on.
- **Step 3.** Move the mouse and verify that the mouse pointer move smoothly. If it doesn't move smoothly, check first whether a foreign substance (dust, lint, etc.) is in the track ball hole of the mouse or not.
- **Step 4.** Verify that the mouse buttons work normally. If any button doesn't work or the mouse pointer doesn't move, a failure in the mouse or the A50 CPU Module is suspected.

#### To Check the Video output

#### Procedure

- Step 1. Connect an external VGA color monitor to the Video output port on the E5072A rear panel.
- Step 2. Turn the external monitor on.
- **Step 3.** Verify that the monitor screen view is the same as the display on the LCD. If the monitor screen view is abnormal, a failure seems in the CPU module.
- To Check the External Trigger Input

#### Procedure

- Step 1. Press Preset key to initialize the E5072A.
- Step 2. Press Trigger key.
- Step 3. Click Trigger Source and, then, External in the menu bar to set the trigger mode to "External".
- **Step 4.** Connect a BNC Short or  $50 \Omega$  termination to the Ext Trig connector on the rear panel and disconnect it. Thereby a measurement trigger should be generated and a measurement result (trace) should be refreshed.
- Step 5. If no trigger occurs, a failure in the DSP board is suspected.

To Check the GPIB

#### Procedure

Perform the E5072A performance test program. If the controller cannot detect the E5072A, the problem seems in the CPU module.

To Check the USB

#### Procedure

Connect USB cable between controller PC and USB Interface port (USBTMC) on the rear panel of E5072A. Turn the controller PC on. If the E5072A cannot detect controller PC, the problem seems in the CPU module. Keysight I/O Library should be installed on PC.

To Check the LAN

#### Procedure

Connect LAN cable to LAN Interface port on the rear panel of E5072A. If E5072A cannot detect network connection, the problem seems in the CPU module.

### Performance Test failure Troubleshooting

This section describes the adjustment and troubleshooting procedures used when the E5072A fails the performance tests. If the performance of the instrument is critical for the test limits and seems to be adjustable, perform first the adjustment(s) related to the failed test. When the test result is far from the tolerance of the test or the performance is not adjustable, isolate the faulty assembly in accordance with the "Performance Tests failure Troubleshooting procedure".

#### Recommended adjustment for Performance Test failure

Table 1-6 shows the recommended adjustments when the performance testfails. Select the adjustment program corresponding to the recommendedadjustment and perform the adjustment.

 Table 1-6
 Recommended adjustment for performance test failure

| First failed test                          | Reco         | omme           | nded a              | djust            | ment                |                   |                               |                        |
|--------------------------------------------|--------------|----------------|---------------------|------------------|---------------------|-------------------|-------------------------------|------------------------|
|                                            | AUX input    | Oven reference | Frequency reference | Synthesizer gain | Source output power | Receiver IF range | Receiver port characteristics | Receiver Absolute Gain |
| AUX input                                  | $\checkmark$ |                |                     |                  |                     |                   |                               |                        |
| Frequency accuracy test (Opt. 1E5)         |              | $\checkmark$   |                     |                  |                     |                   |                               |                        |
| Frequency accuracy test                    |              |                | $\checkmark$        |                  |                     |                   |                               |                        |
| RF output level accuracy and flatness test |              |                |                     |                  | $\checkmark$        |                   |                               |                        |
| RF output level linearity test             |              |                |                     |                  | $\checkmark$        |                   |                               |                        |
| Trace noise test                           |              |                |                     |                  |                     |                   |                               |                        |
| Crosstalk & system dynamic range test      |              |                |                     |                  |                     |                   |                               |                        |
| Noise floor test                           |              |                |                     |                  |                     |                   |                               |                        |
| Dynamic accuracy test                      |              |                |                     |                  |                     | $\checkmark$      |                               |                        |
| Uncorrected system performance test        |              |                |                     |                  |                     |                   | $\checkmark$                  |                        |

#### Adjustment Test failure

**Table 1-7** represents the relationships between the failed test and probable faulty assembly. Select the adjustment program corresponding to the recommended adjustment and perform the adjustment.

#### Table 1-7Adjustment Test failure Troubleshooting information

| First failed test               | Proba | Probable faulty board assembly or parts |     |     |       |     |     |     |     |
|---------------------------------|-------|-----------------------------------------|-----|-----|-------|-----|-----|-----|-----|
|                                 | A5    | A80                                     | A91 | A83 | T2-SW | ATT | A92 | A2  | A85 |
| AUX input                       |       | ###                                     |     |     |       |     |     |     |     |
| Oven (Opt. 1E5)                 | ###   |                                         |     |     |       |     |     |     |     |
| Reference Output                |       | ###                                     |     |     |       |     |     |     |     |
| Synth Gain                      |       |                                         | ### |     |       |     |     |     |     |
| Source Output Power             |       |                                         |     | ### | ##    | ##  | ##  | ##  | #   |
| Receiver IF Range               |       |                                         |     |     |       |     |     | ### |     |
| Receiver Port<br>Characteristic |       |                                         |     |     |       |     | ### |     |     |
| Receiver Absolute<br>Gain*      |       |                                         |     |     |       |     |     |     |     |
| ###: Most suspicious            | asser | nbly                                    |     |     |       |     |     |     |     |

##: Suspicious assembly

- #: Possible faulty assembly
- \* This test will never fail because it is a calculation.

#### Performance Test failure Troubleshooting

**Table 1-8** represents the relationships between the failed test and probable faulty assembly. If the performance test failure cannot be removed by a proper adjustment, replace the assembly shown in this table.

Note that this table lists some typical cases. There are possibilities that other assembly may be faulty. To troubleshoot further, perform the Diagnostic Test procedures.

#### NOTE

When Crosstalk, System dynamic range or Uncorrected system performance test fails, check first whether the connections of the RF semi-rigid cables between the suspicious assembly and others are tight or loose. Also check for possible disconnection (impairment) of the cables and connectors.

### Table 1-8Performance Test failure Troubleshooting information

| First failed test                                | failed test Probable faulty board assembly or parts |      |     |     |           |     |     |     |     |     |
|--------------------------------------------------|-----------------------------------------------------|------|-----|-----|-----------|-----|-----|-----|-----|-----|
|                                                  | A5                                                  | A80  | A91 | A83 | T2-<br>SW | ATT | A92 | A2  | A84 | A85 |
| AUX input                                        |                                                     | ###  |     |     |           |     |     |     |     |     |
| Frequency accuracy<br>test (Opt. 1E5)            | ###                                                 |      |     |     |           |     |     |     |     |     |
| Frequency accuracy test                          |                                                     |      | ### | ##  | #         | #   | #   |     |     | #   |
| RF output level<br>accuracy and<br>flatness test |                                                     |      | ##  | ### | #         | #   | #   | #   | #   | #   |
| RF output level<br>linearity test                |                                                     |      | ##  | ### | #         | #   | #   | #   | #   | #   |
| Trace noise test                                 |                                                     |      |     |     |           |     |     | ### |     |     |
| Crosstalk & system<br>Dynamic Range test         |                                                     |      |     |     |           |     |     | ### |     |     |
| Noise floor test                                 |                                                     |      |     |     |           |     |     | ### |     |     |
| Dynamic accuracy<br>test                         |                                                     |      |     |     |           |     |     | ### |     |     |
| Uncorrected system<br>performance test           |                                                     |      |     |     |           |     | ### |     |     |     |
| ###: Most suspicious                             | asse                                                | mbly |     |     |           |     |     |     |     |     |
| ##: Suspicious assem                             | bly                                                 |      |     |     |           |     |     |     |     |     |
| #: Possible faulty ass                           | embl                                                | у    |     |     |           |     |     |     |     |     |

#### Table 1-9The meaning of abbreviations

| Abbreviation | Meaning (Description)          |
|--------------|--------------------------------|
| A5           | Oven Board                     |
| A80          | Analog Base Module             |
| A91          | Synthesizer Module             |
| A83          | Level Vernier Module           |
| T2-SW        | Enhanced tsunami switch Module |

#### Table 1-9

### The meaning of abbreviations

| Abbreviation | Meaning (Description)    |
|--------------|--------------------------|
| ATT          | Step attenuator Module   |
| A92          | RF Front End Module      |
| A2           | Receiver Module          |
| A84          | Local Distributor Module |
| A85          | Decoder driver Module    |

Troubleshooting Guide

## 2 Post-Repair Procedures

This chapter lists the procedures required to verify the E5072A operation after an assembly is replaced with a new one.

### Post-Repair Procedures

Table 2-1 Post Repair Procedures lists the required procedures that must be performed after the replacement of an assembly. These are the recommended minimum procedures to ensure that the replacement is successfully completed.

Table 2-1Post-Repair Procedures

| Replaced<br>Assembly or Part | Required Adjustments<br>Correction Constants (CC)                 | Verification                                |
|------------------------------|-------------------------------------------------------------------|---------------------------------------------|
| A61 DSP Board                | Perform the following required                                    | "To Execute the Diagnostic Test" on page 23 |
|                              | adjustments using "Analog I/F<br>Board" in Spot Adjustment of the | Perform the following performance test:     |
|                              | program.                                                          | AUX Input Test                              |
|                              |                                                                   | Frequency Accuracy Test                     |
|                              |                                                                   | RF Output Level Accuracy and Flatness Test  |
|                              |                                                                   | RF Output Level Linearity Test              |
|                              |                                                                   | Trace Noise Test                            |
|                              |                                                                   | Crosstalk & System Dynamic Range Test       |
|                              |                                                                   | Noise Floor Test                            |
|                              |                                                                   | Dynamic Accuracy Test                       |
|                              |                                                                   | Uncorrected System Performance Test         |
| A5 Reference                 | Perform the following required                                    | "To Execute the Diagnostic Test" on page 23 |
| Oven Board                   | adjustments using "Oven Board" in                                 | Perform the following performance test:     |
|                              | Spor Aujustment of the program.                                   | Frequency Accuracy Test                     |

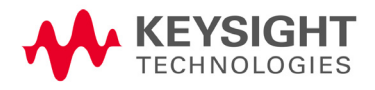

Post-Repair Procedures Post-Repair Procedures

| Table 2-1                    | Post-Repair Procedures                                                                                              |                                                                                                    |
|------------------------------|----------------------------------------------------------------------------------------------------|----------------------------------------------------------------------------------------------------|
| Replaced<br>Assembly or Part | Required Adjustments<br>Correction Constants (CC)                                                                   | Verification                                                                                                    |
| A80 Analog Base<br>Module    | Perform the following required<br>adjustments using "Analog Base<br>Module" in Spot Adjustment of the<br>program.   | <b>"To Execute the Diagnostic Test" on page 23</b><br>Perform the following performance test:<br>AUX Input Test<br>Frequency Accuracy Test                                                                                                    |
| A91 Synthesizer<br>Module    | Perform the following required<br>adjustments using "Synthesizer<br>Module" in Spot Adjustment of the<br>program.   | <ul> <li><b>"To Execute the Diagnostic Test" on page 23</b></li> <li>Perform the following performance test:</li> <li>Frequency Accuracy Test</li> <li>RF Output Level Accuracy and Flatness Test</li> <li>RF Output Level Linearity Test</li> <li>Trace Noise Test</li> <li>Crosstalk &amp; System Dynamic Range Test</li> <li>Noise Floor Test</li> <li>Dynamic Accuracy Test</li> <li>Uncorrected System Performance Test</li> </ul> |
| A2 Receiver<br>Module        | Perform the following required<br>adjustments using "Synthesizer<br>Module" in Spot Adjustment of the<br>program.   | <ul> <li><b>"To Execute the Diagnostic Test" on page 23</b></li> <li>Perform the following performance test:</li> <li>Trace Noise Test</li> <li>Crosstalk &amp; System Dynamic Range Test</li> <li>Noise Floor Test</li> <li>Dynamic Accuracy Test</li> <li>Uncorrected System Performance Test</li> </ul>                                                                                                    |
| A83 Vernier<br>Module        | Perform the following required<br>adjustments using "Level Vernier<br>Module" in Spot Adjustment of the<br>program. | <ul> <li><b>"To Execute the Diagnostic Test" on page 23</b></li> <li>Perform the following performance test:</li> <li>Frequency Accuracy Test</li> <li>RF Output Level Accuracy and Flatness Test</li> <li>RF Output Level Linearity Test</li> <li>Trace Noise Test</li> <li>Crosstalk &amp; System Dynamic Range Test</li> <li>Noise Floor Test</li> <li>Dynamic Accuracy Test</li> <li>Uncorrected System Performance Test</li> </ul> |

Post-Repair Procedures Post-Repair Procedures

| Table 2-1                          | Post-Repair Procedures                                                                                                  |                                                                                                    |
|------------------------------------|----------------------------------------------------------------------------------------------------|----------------------------------------------------------------------------------------------------|
| Replaced<br>Assembly or Part       | Required Adjustments<br>Correction Constants (CC)                                                                       | Verification                                                                                                    |
| A84 Local<br>Distributor<br>Module | Perform the following required<br>adjustments using "Local Distributor<br>Module" in Spot Adjustment of the<br>program. | <ul> <li><b>"To Execute the Diagnostic Test" on page 23</b></li> <li>Perform the following performance test:</li> <li>Frequency Accuracy Test</li> <li>RF Output Level Accuracy and Flatness Test</li> <li>RF Output Level Linearity Test</li> <li>Trace Noise Test</li> <li>Crosstalk &amp; System Dynamic Range Test</li> <li>Noise Floor Test</li> <li>Dynamic Accuracy Test</li> <li>Uncorrected System Performance Test</li> </ul> |
| T2 Switch                          | Perform the following required<br>adjustments using "RF Switch" in<br>Spot Adjustment of the program.                   | <ul> <li><b>"To Execute the Diagnostic Test" on page 23</b></li> <li>Perform the following performance test:</li> <li>Frequency Accuracy Test</li> <li>RF Output Level Accuracy and Flatness Test</li> <li>RF Output Level Linearity Test</li> <li>Trace Noise Test</li> <li>Crosstalk &amp; System Dynamic Range Test</li> <li>Noise Floor Test</li> <li>Dynamic Accuracy Test</li> <li>Uncorrected System Performance Test</li> </ul> |
| A92 RF Front<br>End Module         | Perform the following required<br>adjustments using "RF Front End<br>Module" in Spot Adjustment of the<br>program.      | <b>"To Execute the Diagnostic Test" on page 23</b><br>Perform the following performance test:<br>Uncorrected System Performance Test                                                                                                    |

Post-Repair Procedures Post-Repair Procedures

| Table 2-1                    | Post-Repair Procedures                                                                                                    |                                                                                                    |
|------------------------------|----------------------------------------------------------------------------------------------------|----------------------------------------------------------------------------------------------------|
| Replaced<br>Assembly or Part | Required Adjustments<br>Correction Constants (CC)                                                                            | Verification                                                                                                    |
| Step Attenuator<br>Module    | Perform the following required<br>adjustments using "Source Step<br>Attenuator Module" in Spot<br>Adjustment of the program. | <ul> <li><b>"To Execute the Diagnostic Test" on page 23</b></li> <li>Perform the following performance test:</li> <li>Frequency Accuracy Test</li> <li>RF Output Level Accuracy and Flatness Test</li> <li>RF Output Level Linearity Test</li> <li>Trace Noise Test</li> <li>Crosstalk &amp; System Dynamic Range Test</li> <li>Noise Floor Test</li> <li>Dynamic Accuracy Test</li> <li>Uncorrected System Performance Test</li> </ul> |
| Hard Disk Drive              | Perform "Hard Disk" in Spot<br>Adjustment of the program.<br>Calibration of the Touch Screen                                 | Inspect the Booting Process                                                                                                    |
| A50 CPU<br>module            | No adjustment needed                                                                                                    | Inspect the Booting Process                                                                                                    |
| A52 Front Panel<br>I/F Board | No adjustment needed                                                                                                    | "To Check the Front Panel" on page 31                                                                                                    |
| Power Supply<br>Assembly     | No adjustment needed                                                                                                    | Inspect the Booting Process                                                                                                    |
| LCD                          | No adjustment needed                                                                                                    | Inspect the Booting Process<br><b>"To Check the LCD" on page 32</b>                                                                                                    |
| Touch panel                  | Calibration of the Touch Screen                                                                                              | Inspect the Booting Process<br><b>"To Check the Touch Panel" on page 32</b>                                                                                                    |
| Inverter Board               | No adjustment needed                                                                                                    | Inspect the Booting Process                                                                                                    |
| 24 bit I/O                   | No adjustment needed                                                                                                    | "To Execute the Diagnostic Test" on page 23                                                                                                    |

Keysight E5072A Network Analyzer

Troubleshooting Guide

### A Messages

The E5072A can display error messages as well as messages that indicate the internal operating status of the equipment. This appendix explains what these messages mean. They are listed in alphabetical order.

Messages showing the status of the E5072A are displayed in the lower-left area of the E5072A LCD screen. These messages include error messages that occur during the execution of GPIB commands and others that indicate the internal status of the equipment.

Error messages are indicated following the character string "[Err]" and can be read out by a GPIB command. Other kinds of messages are indicated without the "[Err]" character string and cannot be read out by a GPIB command. This section explains the meaning of each message and how to resolve the problem it indicates.

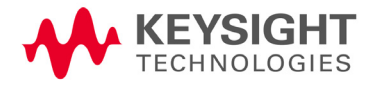

Messages Error Messages

### Error Messages

An error message is displayed against a red background in the instrument message/warning area in the lower left part of the screen. Pushing a front panel key or executing :DISP:CCL command clears the error message. Errors caused by the operation of a front panel key simply appear on the display. They are not stored in the error queue with some exceptions.

An error with a positive error number is one uniquely defined for this instrument. On the other hand, an error with a negative error number is basically one defined for common GPIB devices in IEEE488.2

Error messages are decribed in WebHelp. Please kindly refer to Keysight Website below.

http://ena.support.keysight.com/e5072a/manuals/webhelp/eng/index.htm# product\_inform ation/error\_messages/error\_messages.htm

#### Warning Message

A warning message is displayed in the instrument message/Warning area in the lower left part of the display against a gray background. Pushing a front panel key or executing :DISP:CCL command clears the message.

This message simply appears on the display, being not known to a remote environment such as a GPIB. This message is not displayed when another error (against a red background) has already been displayed in the instrument message/Warning area.

The warning messages for this instrument are described in WebHelp. Please refer to Keysight website.

http://ena.support.keysight.com/e5072a/manuals/webhelp/eng/index.htm# product\_inform ation/error\_messages/warning\_message.htm

This information is subject to change without notice. © Keysight Technologies 2011-2019 Edition 3, May 2019

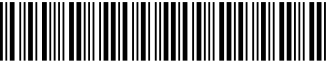

E5072-90100 www.keysight.com

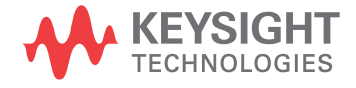